# Passi ja viisumi Intiaan

Tutustu passi- ja viisumimääräyksiin täältä, kun olet lähdössä Intiaan.

#### Passi

Passin tulee olla voimassa vähintään 6 kuukautta paluupäivän jälkeen, ja passissa on oltava kaksi tyhjää sivua.

Tarvitsemme lentolippuja varten passin tiedot kaikilta matkustajilta. Tiedot voi ilmoittaa osoitteessa <u>albatros-travel.fi/passi</u>

#### Viisumi

Intiaan matkustaessa on oltava viisumi. On kaksi tapaa hakea e-viisumi Intiaan:

#### 1. Hae viisumia itse

Täytä e-viisumihakemus osoitteessahttps://indianvisaonline.gov.in/evisa/tvoa.html

E-viisumeissa on kolme eri vaihtoehtoa eri pituisiin oleskeluihin. 30 päivän viisumi - 25 USD 1 vuoden viisumi - 40 USD 5 vuoden viisumi - 80 USD Jos haet 30 päivän viisumia, viisumihakemuksen voi tehdä **aikaisintaan** 25 päivää ennen Intiaan saapumispäivääsi, ja viisumi astuu voimaan saapumispäivänä. 1 ja 5 vuoden viisumien voimassaolo alkaa siitä päivästä, jolloin olet täyttänyt hakemuksen. Huomioi, että sekä lähtö- että paluupäivän on oltava viisumin voimassaolon aikana.

#### 2. Visumservice auttaa sinua viisumihakemuksesi kanssa

Visumservice on erikoistunut viisumien toimittamiseen maailmanlaajuisesti ja tarkistaa kaikki viisumit ennen matkalle lähtöä. Albatrosilla on sopimus Visumservicen kanssa, ja asiakkaamme saavat 25 % alennuksen Visumservicen palveluista.

E-viisumien hinnat Visumservicen kautta: Visumservicen palvelumaksu (sis. alennus): 750,00 DKK E-viisumimaksu 290,69 DKK Yhteensä: 1.040,69 DKK

Ota yhteyttä Visumserviceen https://visumservice.fi/

## Ohjeet Intian eviisumihakemusta varten

Täältä löydät ohjeet viisumihakemuksen täyttämiseen, kun olet lähdössä Intiaan.

Noudata näitä ohjeita tarkasti.

#### 1. Passi

Passin tulee olla voimassa vähintään 6 kuukautta paluupäivän jälkeen. Viisumihakemukseen liitetään kopio passin tietosivusta. Kopio liitetään hakemukseen sähköisesti, joten tallenna se valmiiksi laitteellesi. Tiedoston, jossa on myös kopio passista, tulee olla pdf-muodossa, ja sen maksimikoko on 300 kB.

#### 2. Passikuva

Passikuva ladataan sähköisesti viisumihakemusta täytettäessä. Pidä siis passikuva valmiiksi tallennettuna sähköisessä muodossa. Passikuvan on täytettävä passikuvalle asetetut vaatimukset. Kuvan on oltava värillinen ja se saa olla enintään 6 kuukautta vanha. Passikuva on tallennettava JPEG-muodossa ja sen maksimikoko on 1 MB.

#### 3. Hakemuslomake

Jokaiselle hakijalle täytetään oma hakemus sähköisesti. Viisumihakemuksen tietojen on vastattava täydellisesti passissa olevia tietoja. Kaikki etunimet ja sukunimet on ilmoitettava samalla tavalla kuin ne ovat passissa. Nimiä ei saa jättää pois, eikä hakemukseen saa kirjoittaa kutsumanimiä.

E-viisumeissa on kolme eri vaihtoehtoa eri pituisiin oleskeluihin.

30 päivän viisumi - 25 USD

1 vuoden viisumi - 40 USD

5 vuoden viisumi - 80 USD

Jos haet 30 päivän viisumia, viisumihakemuksen voi tehdä **aikaisintaan** 30 päivää ennen Intiaan saapumispäivääsi, ja viisumi astuu voimaan saapumispäivänä 1 ja 5 vuoden viisumien voimassaolo alkaa siitä päivästä, jolloin olet täyttänyt hakemuksen. Huomioi, että sekä lähtö- että paluupäivän on oltava viisumin voimassaolon aikana.

Täytä viisumihakemus osoitteessa https://indianvisaonline.gov.in/evisa/tvoa.html

Muista huolehtia siitä, että passisi on voimassa. Täytä vain ne kentät, joissa on punainen tähti. Hakemuslomake täytetään englanniksi. Kirjoita ääkköset muodossa ae, oe ja aa.

Aloita viisumihakemuksen täyttäminen napsauttamalla Apply here for e-Visa

Muista, että kun käynnistät hakemuksen, sinun on kirjoitettava muistiin 'Temporary Application ID' ja tallennettava se, jos haluat käyttää sovellustasi uudelleen. Esimerkki: tem. App.ID (53081534JSBL8HO)

## Vaihe 1 Online Visa Application

- Passport Type: Valitse Ordinary
- Nationality: Valitse **Finland**
- Port of Arrival: Valitse saapumispaikkasi Intiassa
- Date of Birth: Kirjoita syntymäaikasi muodossa päivä / kuukausi / vuosi
- Email ID: Kirjoita sähköpostiosoitteesi
- Re-enter Email ID: Kirjoita sähköpostiosoitteesi uudelleen
- Expected Date of Arrival: Kirjoita **maahantulopäiväsi** muodossa päivä / kuukausi / vuosi.
- Visa Service: Valitse yksi vaihtoehto seuraavista: eTourist Visa (for 30 Days) - 25 USD + palvelumaksu eTourist Visa (for 1 Year) - 40 USD + palvelumaksu eTourist Visa (for 5 Years) - 80 USD + palvelumaksu HUOM: Jos haet 30 päivän viisumia, viisumihakemuksen voi tehdä aikaisintaan 30 päivää ennen Intiaan saapumispäivääsi, ja viisumi astuu voimaan saapumispäivänä. 1 ja 5 vuoden e-viisumit astuvat voimaan sinä päivänä, kun viisumihakemus on täytetty.
- Kun olet valinnut e-viisumin, pääset valitsemaan matkasi päämäärän. Valitse **RECREATION/SIGHT-SEEING**
- Enter Access Code: Kirjoita yllä olevassa kentässä näkyvät kirjaimet/numerot
- I have read the instructions, I have all the required documents in scanned pdf format and photograph in jpg/jpeg format: Laita **rasti valintaruutuun**
- Napsauta sen jälkeen Continue

## Vaihe 2 Applicant Details

- Surname: Kirjoita **sukunimesi** samassa muodossa kuin se on passissasi HUOM: Kenttä on täytettävä, vaikka siinä ei olekaan punaista tähteä
- Given name: Kirjoita kaikki etunimesi samassa muodossa kuin ne ovat passissasi
- Have you ever changed your name? If yes, click the box: Oletko joskus vaihtanut etu- tai sukunimesi?
- Jos vastaus on kyllä, napsauta valintaruutua ja kirjoita alkuperäinen nimesi
- Sex: Valitse **sukupuoli** (Female = nainen, Male = mies)
- Date of birth: Tiedot haetaan vaiheesta 1
- Town/City of birth: Kirjoita syntymäpaikkasi samassa muodossa kuin se on passissasi
- Country of birth: Valitse maa, jossa olet syntynyt
- Citizenship/National Id No.: Kirjoita NA
- Religion: Valitse esim. CHRISTIAN
- Visible identification marks: Kirjoita **NONE**
- Educational Qualification: Valitse koulutustasosi
- Did you acquire Nationality by birth or by naturalization?:
- Valitse **BY BIRTH**, jos olet syntynyt Suomessa
- Valitse NATURALIZATION, jos olet aikaisemmin ollut jonkin toisen maan kansalainen valitse sen jälkeen entinen kansallisuutesi

## Passport Details

 Passport No.: Kirjoita passin numero samassa muodossa kuin se on passissasi (9 numeroa)

- Place of issue: Kirjoita passin myöntänyt viranomainen, kuten se lukee passissa
- Date of issue: Kirjoita passin **myöntämispäivä** (päivä, kuukausi, vuosi)
- Date of expiry: Kirjoita passin **voimassaolopäivä** (päivä, kuukausi, vuosi)
- Any other valid passport/IC/Dual Nationality held: Onko sinulla useampia passeja?
- Valitse **NO**, jos sinulla on vain yksi passi.
- Valitse **KYLLÄ**, jos sinulla on kaksi passia ja täytä **toisen passisi tiedot**
- Napsauta sen jälkeen: Save and Continue

### Vaihe 3 Applicant's Address Details

- Present Address: Kirjoita **nykyinen osoitteesi** (katuosoite ja numero)
- Village/Town/City: Kirjoita kaupunki (vain kaupunki, ei postinumeroa)
- Country: Valitse **FINLAND**
- State/province/District: Valitse kuntasi
- Postal/Zip Code: Kirjoita **postinumerosi**
- Phone No. / Mobil No.: Kirjoita puhelinnumerosi (00358 xxx xxx xxxx) HUOM: Kenttä on täytettävä, vaikka siinä ei olekaan punaista tähteä.
- Click here for same address: Napsauta valintaruutua, jos sinulla on vain yksi pysyvä kotiosoite

## Family Details

Father's Details:

- Name: Kirjoita **isäsi täydellinen nimi** (riippumatta siitä, onko hän elossa vai kuollut).
- Kirjoita **Unknown**, jos tietoa ei ole
- Nationality: Valitse isäsi kansallisuus
- Place of birth: Kirjoita isäsi syntymäpaikka
- Country of birth: Valitse maa, jossa isäsi on syntynyt

#### Mothers Details:

- Name: Kirjoita **äitisi täydellinen nimi** (riippumatta siitä, onko hän elossa vai kuollut).
- Nationality: Valitse **äitisi kansallisuus**
- Place of birth: Kirjoita äitisi syntymäpaikka
- Country of birth: Valitse maa, jossa äitisi on syntynyt
- Applicant's Marital Status:
- Valitse MARRIED, jos olet naimisissa
- Valitse **SINGLE**, jos olet naimaton
- Spouse's Details (täytetään vain, jos olet naimisissa): Kirjoita **puolisosi täydellinen nimi,** kansallisuus, syntymäpaikka ja maa
- Were your Grandfather/Grandmother Pakistian Nationals or Belong to: Olivatko isovanhempasi Pakistanin kansalaisia?
- Jos ei, valitse **NO**
- Jos kyllä, täytä heidän tietonsa

#### Profession/Occupation Details og Applicant

- Present Occupation: Valitse **nykyinen tittelisi / asemasi työpaikalla**
- Jos olet eläkkeellä, valitse **RETIRED**
- Employer name/business: Kirjoita työnantajasi

- Jos olet eläkkeellä, kirjoita **NONE**
- Osoite: Kirjoita työpaikkasi osoite ja postinumero
- Jos olet eläkkeellä, kirjoita **NONE**
- Are/were you in a Military/Semi-Military/Police/Security Organization?: Valitse **NO**
- Napsauta sen jälkeen **Save and Continue**

## Vaihe 4 Details of Visa Sought

- Type of visa: e-Visa. Tiedot haetaan automaattisesti vaiheesta 1
- Visa service: eTourist Visa (for 30 days, 1 year, 5 years) Tiedot haetaan automaattisesti vaiheesta 1
- Place to be visited: Kirjoita kaupungit (maks. 2 kpl), joissa aiot vierailla Intiassa
- Have you booked any room in hotel/resort etc. through any tour operator: Valitse YES
- Name of the tour operator: Kirjoita Mountain Adventure
- Address of the tour operator: Kirjoita New Delhi 110065
- Name of hotel/resort etc.: Kirjoita Hotel Royal Plaza
- Place/city of hotel/resort etc.: Kirjoita New Delhi 110001
- Duration of visa (in Days): Tiedot haetaan automaattisesti vaiheesta 1
- No. of Entries: Tiedot haetaan automaattisesti vaiheesta 1
- Port of Arrival in India: Tiedot haetaan automaattisesti vaiheesta 1
- Expected Port of Exit from India: Valitse lähtökaupunkisi Intiassa annetuista vaihtoehdoista

## Previous Visa/Currently valid Visa Details

- Have you ever visited India before? Oletko käynyt Intiassa aikaisemmin?
- Jos kyllä, täytä tiedot kyseisestä vierailusta
- Jos et tiedä aikaisemman viisumisi numeroa, valitse **NO**
- Has permission to visit or to extend stay in India previously been refused? Onko viisumihakemuksesi Intiaan tai viisumin jatkohakemuksesi hylätty joskus aiemmin?
- Jos, kyllä valitse **YES**
- Jos ei, valitse NO

#### Other Information

- Countries visited in last 10 years? Maat, joissa olet vieraillut 10 viime vuoden aikana?
- Valinnainen kysymys, johon ei tarvitse vastata
- Jos vastaat kysymykseen, kirjoita maat peräkkäin ja erota ne pilkulla.

## SAARC Country Visit Details

- Have you visited SAARC countries (except your own country) during last 3 years? Oletko vieraillut SAARC-maissa (lukuun ottamatta kotimaatasi) kolmen viime vuoden aikana?
- SAARC-maita ovat: Afganistan, Bangladesh, Bhutan, Malediivit, Nepal, Pakistan ja Sri Lanka.
- Jos kyllä, valitse YES sekä valitse maa(t) listasta. Ilmoita, minä vuonna vierailit maassa sekä vierailujen määrä
- Jos ei, valitse NO

#### Reference

- Reference name in India: Kirjoita Mountain Adventure
- Osoite: Kirjoita NEW DELHI 110065
- State: Haryana
- District: Faridabad
- Phone: Kirjoita **0091 11 26222202**
- Reference in Denmark: Kirjoita Albatros Travel
- Osoite: Kirjoita Toendergade 16, 1752 Copenhagen V
- Phone: Kirjoita **0045 36 98 98 98**

#### Please provide below given details. Please give details if marked YES

Vastaa alla oleviin kysymyksiin. Jos vastaat kyllä (Yes), sinun on annettava tarkemmat tiedot. Suosittelemme, että vastaat ei (No) kaikkiin kysymyksiin.

- Have you ever been arrested/prosecuted/convicted by Court of Law of any country? Oletko koskaan ollut pidätettynä/syytettynä/tuomittuna jostain rikoksesta missä tahansa maassa? Valitse Yes tai No
- Have you ever been refused entry/deported by any country including India? Onko sinulta evätty maahantulo tai onko sinut karkotettu mistä tahansa maasta, mukaan lukien Intia? Valitse Yes tai No
- Have you ever been engaged in Human trafficking/ Drug trafficking/ Child abuse/ Crime against women/ Economic offense/ Financial fraud? Oletko osallistunut ihmiskauppaan/huumeiden salakuljetukseen/lasten hyväksikäyttöön/naisiin kohdistuviin rikoksiin/talousrikoksiin/taloudellisiin petoksiin? Valitse Yes tai No
- 4. Have you ever been engaged in Cyber crime/ Terrorist activities/ Sabotage/ Espionage/ Genocide/ Political killing/ other act of violence? Oletko osallistunut kyberrikollisuuteen/terrorismiin/sabotaasiin/kansanmurhaan/poliittisiin murhiin/muihin väkivallantekoihin? Valitse **Yes** tai **No**
- 5. Have you ever by any means or medium, expressed views that justify or glorify terrorist violence or that may encourage others to terrorist acts or other serious criminal acts? Oletko koskaan ilmaissut näkemyksiä, jotka puolustavat tai ihannoivat terroriväkivaltaa tai jotka voivat kannustaa muita terroritekoihin tai muihin vakaviin rikoksiin? Valitse Yes tai No
- 6. Have you sought asylum (political or otherwise) in any country? Oletko hakenut turvapaikkaa (poliittisesta tai muusta syystä) mistä tahansa maasta? Valitse Yes tai No

Napsauta **valintaruutua** vahvistaaksesi, että kaikki yllä olevat tiedot ovat oikeita.

#### Document Upload

- To upload Photo click "Upload Image": Napsauta Upload Image lataa passikuva sähköisessä muodossa. Passikuvan maksimikoko on 1 MB.
- Napsauta sen jälkeen Save and Continue
- Document Type: Valitse **Passport** ja napsauta **Upload.** Uusi ikkuna avautuu
- Choose the File to Upload: Napsauta Choose File (valitse tiedosto). Hae tallentamasi passikopio
- I have verified that the uploaded passport copy has the same details as mentioned in the passport details section: Laita **rasti valintaruutuun**
- Napsauta sen jälkeen Save and Continue

## Vaihe 5

Täällä voit esikatsella täyttämäsi tiedot. Jos et halua tehdä muutoksia tai päivittää tietoja, napsauta

#### Verified And Continue

Jos haluat muuttaa jotain osioita, napsauta **MODIFY/EDIT** 

- Napsauta sen jälkeen **Save and Continue,** kunnes tulet siihen osioon, jonka tietoja haluat muokata.
- Napsauta sen jälkeen: Save and Continue, kunnes olet takaisin esikatselunäkymässä
- I have verified that the uploaded passport copy has the same details as mentioned in the passport details section: Laita **rasti valintaruutuun**
- Napsauta sen jälkeen **Save and Continue**
- Uusi ikkuna avautuu: All registration Details Verified, Press "OK" to Proceed Final Registration. Napsauta OK

## Fee Payment

**Application Id** ja **nimesi** näkyvät ruudulla. Kirjoita Application Id -numero **muistiin.** Numeroa tarvitaan, jos haluat myöhemmin tarkastella tietojasi.

- Napsauta **YES** ja **PAY NOW**
- Valitse: AXIS BANK. Uusi ikkuna avautuu: Napsauta Credit Card ja syötä luottokorttisi tiedot.

Viisumihakemuksesi on nyt valmis. Saat 72 tunnin kuluessa vahvistussähköpostin, josta käy ilmi, että sinulle on myönnetty viisumi. **Hyväksyntäsähköposti EI ole voimassa oleva** eVisa. Tulosta e-viisumi ja ota se mukaan matkallesi.

Kun saat vahvistussähköpostin, siirry osoitteeseen <u>https://indianvisaonline.gov.in/evisa/</u>.

- Valitse CHECK YOUR STATUS, kirjoita Application ID numero, passin numero ja kooditeksti
- Valitse sitten CHECK STATUS ja tarkista onko kaikki kunnossa, ennen kuin tulostat viisumin värillisenä kohdasta PRTIN STATUS

#### eVisasi on esitettävä lentokentällä ja pidettävä mukana koko matkan ajan.

Klikkaa tästä nähdäksesi esimerkin viisumista.